## PACKAGING PRESENTATION IN POWERPOINT 2010

http://www.tutorialspoint.com/powerpoint/powerpoint\_packaging\_presentation.htm Copyright © tutorialspoint.com

Certain presentations are better suited for distribution as a CD to audience. In such cases, you can create a CD packaging which can be burned into a CD and distributed.

Given below are the steps to package your presentation for CD.

Step 1: Go to the Backstage view under the File tab

## Step 2: Click on Save & Send, select Package Presentation for CD option and click on Package for CD button

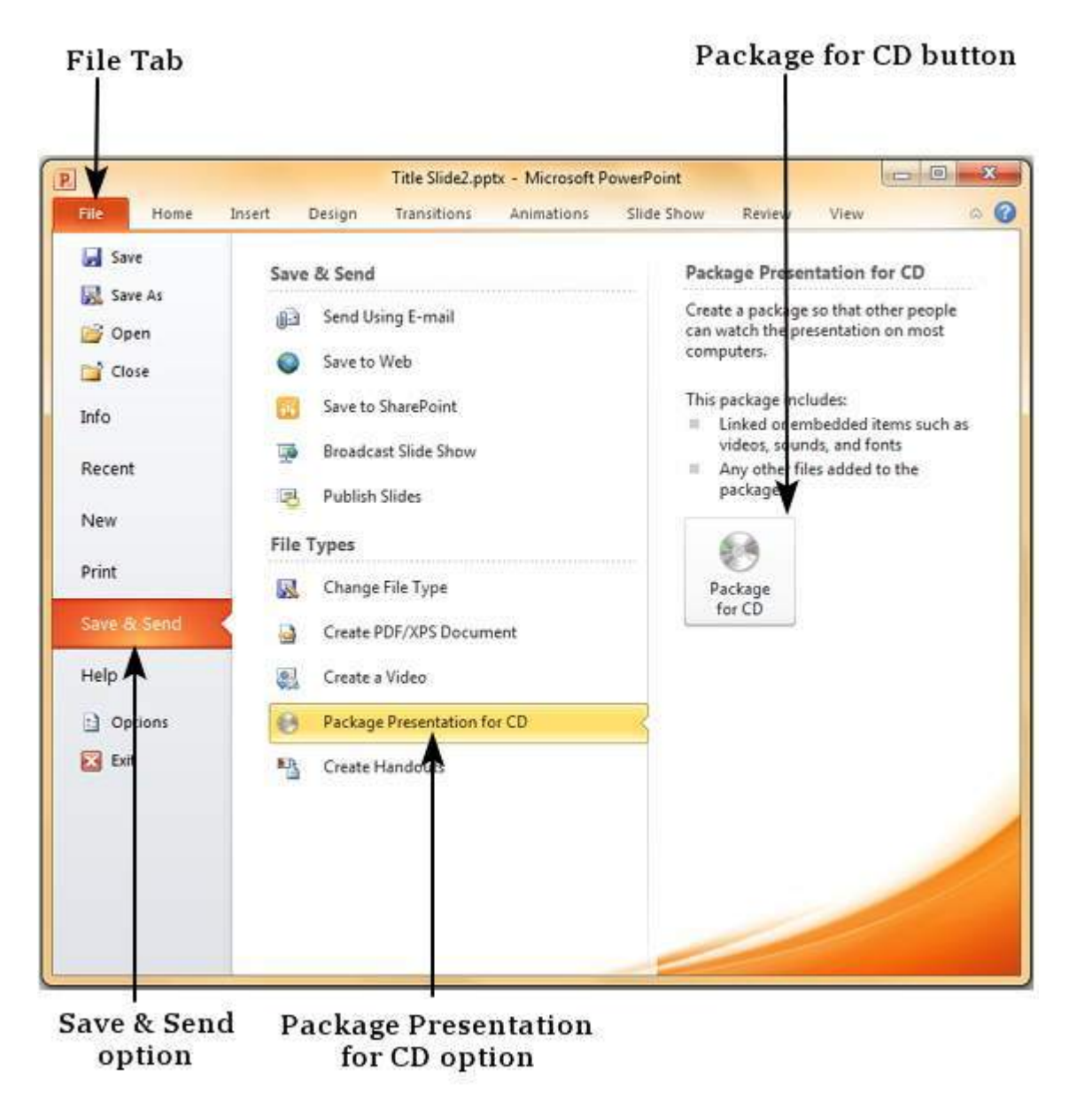

**Step 3:** On the **Package for CD** dialog, select the package or CD name. Use the file management options of **Add** and **Remove** to add or remove more files to the package

| CD Package Name |                             | File management<br>options            |  |
|-----------------|-----------------------------|---------------------------------------|--|
| Package for     | CD                          | <u> इ</u> 🗾 🗴                         |  |
| Cop             | y a set of presentations to | a folder on your computer or to a CD. |  |

| F | Files to be copied |             |
|---|--------------------|-------------|
| 9 | Title Slide2.pptx  | <u>A</u> dd |
|   |                    |             |
|   |                    | Remove      |
|   |                    |             |
|   |                    | Options     |

**Step 4:** Use the **Add Files** to add files to the package. The default file type filter is set to presentations and shows, but you can change it to search any file type.

| Organize 🔻 New folder  |                    |         | 准• 🗖 🌘                    |
|------------------------|--------------------|---------|---------------------------|
| P Microsoft PowerPoint | Name               | Da      |                           |
|                        | E 🔒 HTML           | 17/     |                           |
| 🚖 Favorites            | PowerPoint         | 17/     |                           |
| E Desktop              | Stock Photos       | 15/     |                           |
| 🖭 Recent Places        | 🌗 Useful files     | 14/     |                           |
| 📕 Downloads            | STitle Slide2.pptx | 17/     | Select a file to preview. |
| 😌 Dropbox              | Title Slide2.pptx  | 17/     |                           |
| n Desktop              |                    |         |                           |
| 🧊 Libraries            |                    |         |                           |
| Documents              |                    |         |                           |
| 📣 Music                | * ( III            |         |                           |
| File name:             | 8                  | Present | ations and Shows (*.ppt   |
|                        | Tools              | • Ope   | Cancel                    |

File types supported

**Step 5:** Once you have all the files ready for the package, click on "**Copy to Folder**" or "**Copy to CD**" and follow the steps to create the final package.

| kage for CD    |                                 |                          |
|----------------|---------------------------------|--------------------------|
| Conversion     | Foresentations to a folder on w | our computer or to a CD  |
| ) copy a set o | presentations to a folder on y  | our computer or to a co. |
| Copy a set o   | presentations to a folder on y  | our computer or to a co. |

| Title Slide2.pptx                                                          | Add            |
|----------------------------------------------------------------------------|----------------|
| <pre>     template.htm     image_file.jpg     sample_video_file.wmv </pre> | <u>R</u> emove |
|                                                                            | Options        |
| Copy to <u>Folder</u> Copy to <u>C</u> D                                   | Close          |
| _oading [MathJax]/jax/output/HTML-CSS/jax.js                               |                |